# Инструкция по выявлению на портале Единого оператора действующих региональных льгот

Для того, чтобы узнать какие региональные льготы действуют в Вашем регионе, необходимо выполнить следующие действия на портале Единого оператора газификации (далее – портал ЕОГ):

Шаг 1. Открыть сайт портала ЕОГ https://connectgas.ru/ и нажать «Региональные льготы».

| Единый оператор газификации РФ                                                                 | 📮 Обратная связь 📋 8 800 101 00 04 Телефоны по регионам |  |
|------------------------------------------------------------------------------------------------|---------------------------------------------------------|--|
| Главная Проверить адрес Калькулятор Подключение газа Услуги Региональны                        | не льготы Вопросы Контакты Вход Регистрация             |  |
|                                                                                                |                                                         |  |
| сдиный оператор газификации является единым центром<br>ответственности по вопросам газификации |                                                         |  |
| и по обеспечению подключ<br>газорасп                                                           | іения домовладений к сетям<br>ределения                 |  |
|                                                                                                |                                                         |  |

Шаг 2. В появившемся поле ввести название региона, в котором хотите произвести подключение газа и выбрать его из выпадающего списка. Нажать «Следующий шаг».

| Меры социальной поддержки, направленные на<br>компенсацию затрат заявителей при выполнении работ<br>внутри границ их земельных участков, покупку и<br>установку газоиспользующего оборудования |   |  |
|----------------------------------------------------------------------------------------------------|---|--|
| Узнайте, есть ли в Вашем регионе субсидии и льготы. Выберите регион из списка                                                                                                    |   |  |
| Регион, где хотите произвести подключение газа                                                                                                    |   |  |
| Псковская область                                                                                                    | × |  |
| Следующий шаг                                                                                                    |   |  |

На странице сайта портала ЕОГ появится вся информация о мерах социальной поддержки, действующих на территории выбранного региона. Здесь Заявитель может ознакомиться с общей информацией о мерах социальной поддержки, категорией граждан, перечнем документов, а также нажав на ссылку на страницу социальной защиты, можно зайти на сайт социальной защиты выбранного региона и ознакомиться с официальным нормативным документом, вложенным в разделе «Информационные материалы».

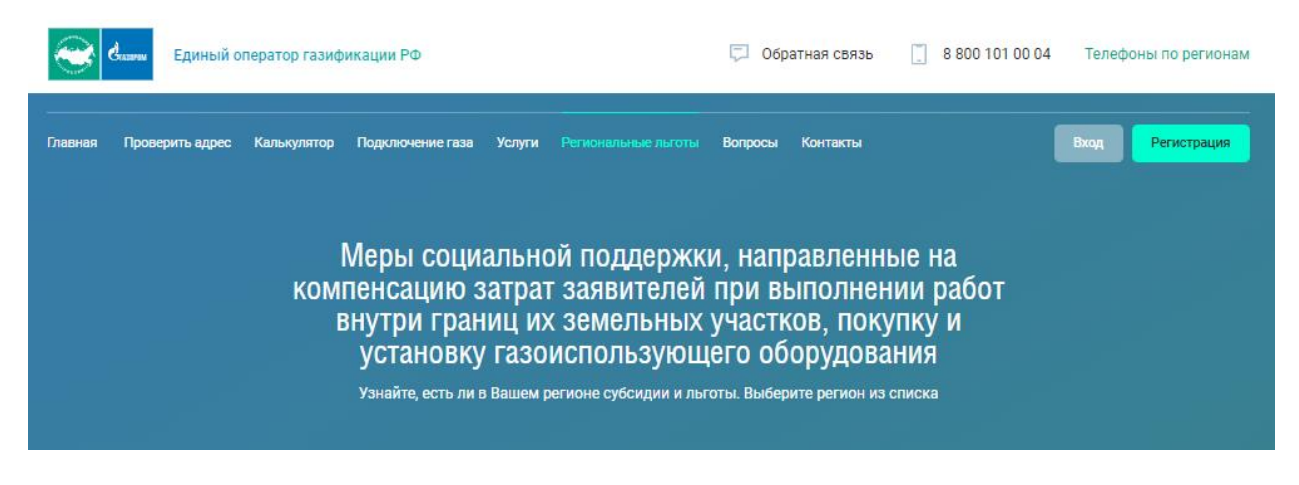

Регион, где хотите произвести подключение газа

Псковская область

Следующий шаг

## Общая информация

Меры социальной поддержки граждан Псковской области

## Категория граждан

- инвалиды 1 группы
- инвалиды войны
- участники Великой Отечественной войны
- лица, награжденных знаком «Жителю блокадного Ленинграда»
- бывшие несовершеннолетние узники концлагерей, гетто и других мест принудительного содержания, созданных фашистами и их союзниками в период второй мировой войны
- семьи, имеющие ребенка-инвалида
- граждане, получившие или перенесшие лучевую болезнь и другие заболевания, связанные с радиационным воздействием вследствие чернобыльской катастрофы или с работами по ликвидации последствий катастрофы на Чернобыльской АЭС, инвалиды вследствие чернобыльской катастрофы
- граждане, принимавшие в 1986 1987 годах участие в работах по ликвидации последствий чернобыльской катастрофы в пределах зоны отчуждения, граждане, принимавшие участие в 1988 - 1990 годах в работах по объекту «Укрытие»;
- граждане, эвакуированные (в том числе выехавшие добровольно) в 1986 году из зоны отчуждения, включая детей, в том числе детей, которые в момент эвакуации находились в состоянии внутриутробного развития
- граждане, получившие лучевую болезнь, другие заболевания, включенные в перечень заболеваний, возникновение или обострение которых обусловлены воздействием радиации вследствие аварии в 1957 году на производственном объединении «Макк» и сбросов радиоактивных отходов в реку Теча, граждане, ставшие инвалидами вследствие воздействия радиации вследствие аварии в 1957 году на производственном объединении «Маяк» и сбросов радиоактивных отходов в реку Теча
- граждане, принимавшие в 1957 1958 годах непосредственное участие в работах по ликвидации последствий аварии в 1957 году на производственном объединении «Маяк», а также граждане, занятые на работах по проведению защитных мероприятий и реабилитации радиоактивно загрязненных территорий вдоль реки Теча в 1949 - 1956 годах
- граждане, звакуированные (переселенные), а также добровольно выехавшие (с 29 сентября 1957 года по 31 декабря 1960 года) из населенных пунктов (в том числе звакуированные (переселенные) в пределах населенных пунктов, где звакуация (переселение) производилась частично), подвергшихся радиоактивному загрязнению вследствие аварии в 1957 году на производственном объединении «Маяк» и сбросов радиоактивных отходов в реку Теча (выехавшие с 1949 года по 1962 год включительно)
- граждане, проживавшие в 1949 1963 годах в населенных пунктах на территории Российской Федерации и за ее пределами, включенных в утверждаемые Правительством Российской Федерации перечни населенных пунктов, подвергшихся радиационному воздействию вследствие ядерных испытаний на Семипалатинском полигоне, и получившие суммарную (накопленную) эффективную дозу облучения, превышающую 25 с3в (бэр)
- граждане из подразделений особого риска из числа военнослужащих и вольнонаемного состава Вооруженных Сил СССР, войск и органов Комитета государственной безопасности СССР, внутренних войск, железнодорожных войск и других воинских формирований, лиц начальствующего и рядового состава органов внутренних дел
- члены семей погибших (умерших) инвалидов войны, участников ВОВ, ветеранов боевых действий
- ветераны боевых действий
- малоимущие граждане, в том числе малоимущие семьи с детьми
- многодетные семьи
- граждане, призванные на военную службу по мобилизации в Вооруженные Силы Российской Федерации
- члены семей военнослужащих, погибших при исполнении воинского долга
- лица, имеющие права на получение регионального материнского капитала
- участники специальной военной операции и члены их семей

### Перечень документов

- постановление Администрации Псковской области от 29.03.2022 № 103
- постановление Правительства Псковской области от 08.02.2024 № 30

## Ссылка на страницу социальной защиты

https://social.pskov.ru/press-centre/news/617

#### Порядок предоставления субсидий

- постановление Администрации Псковской области от 29.03.2022 № 103 в редакции постановления Правительства Псковской области от 23.11.2023 № 461
- постановление Правительства Псковской области от 08.02.2024 № 30

## Информационные материалы

PDF Постановление 30 в 81 (1).pdf 444.39 kB